## SAP Concur C

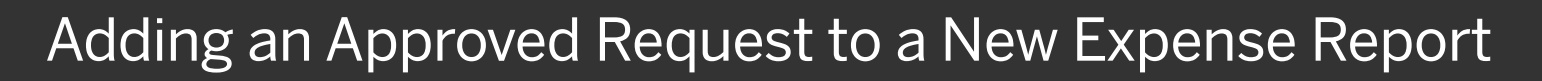

You can add an approved request and its expected expenses to a new expense report.

1. From the SAP Concur home page, click Requests from the menu.

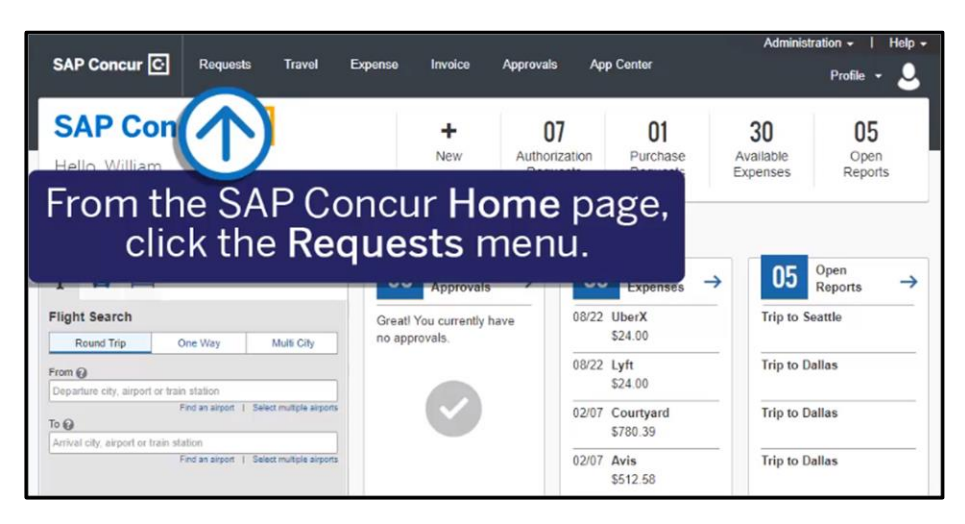

SAP

2. Select the **Approved** request that you want to create your new expense report from.

| Manage Requests Process Requests | Purchase Requests -                       |            |                 |            |
|----------------------------------|-------------------------------------------|------------|-----------------|------------|
|                                  | SUBMITTED                                 | 01/29/2020 | READY TO BOOK   | 01/24/2020 |
| Create New Request               | Trip to Seattle<br>Select the reques      |            |                 | request.   |
|                                  | Submitted & Pending Appr<br>Peterson, Sue | oval       | Approved -      |            |
| APPROVED 01/24/2020              | APPROVED                                  | 01/24/2020 | APPROVED        | 01/31/2020 |
| Trip to Seattle                  | Trip to Dallas                            |            | Trip to Seattle |            |
| \$0.00                           | \$380.00                                  |            | \$150.00        |            |
| Approved                         | Approved                                  |            | Approved        |            |

The **Expected Expenses** for the selected request display.

3. Click Create Expense Report.

| Trip to Seattle            | \$150.00            | More Actions 👻 Create Expense Repor |
|----------------------------|---------------------|-------------------------------------|
| Approved   Request ID: 3   | 33T3                |                                     |
| Request Details  Print/Sha | are 👻 Attachments 👻 | (个)                                 |
| EXPECTED EXPEN             | SES                 |                                     |
| Expense type               | Details             | Click Create                        |
| Montings                   | Seattle Washington  |                                     |

## SAP Concur 🖸

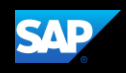

The expense report is created with the attached request.

4. Correct any alerts, add any additional expected expenses, attach your required receipts, and then click **Submit Report**.

| Manage Expenses View Transactions Cash Advances                                                 |                   |                     |             |               |
|-------------------------------------------------------------------------------------------------|-------------------|---------------------|-------------|---------------|
| Alerts: 3                                                                                       |                   |                     |             | ~             |
| There are cash advances available to add to                                                     | this report. View | (                   |             | ×             |
| Trip to Seattle \$150.00 ff<br>Not Submitted<br>Report Details, Print/Share & Manage Receipts & |                   |                     | Copy Report | Submit Report |
| Add Expense Edit Delete Copy                                                                    |                   |                     |             |               |
| Alerts Receipt Payment Type                                                                     | Expense Type      | Vendor Details      | Date 🕶      | Requested     |
| Pending Card Transaction                                                                        | Meetings          | Seattle, Washington | 02/12/20    | 20 \$150.00   |
|                                                                                                 |                   |                     |             | \$150.00      |
|                                                                                                 |                   |                     |             |               |

Last updated: 13 May 2020